# **POS Discount Software**

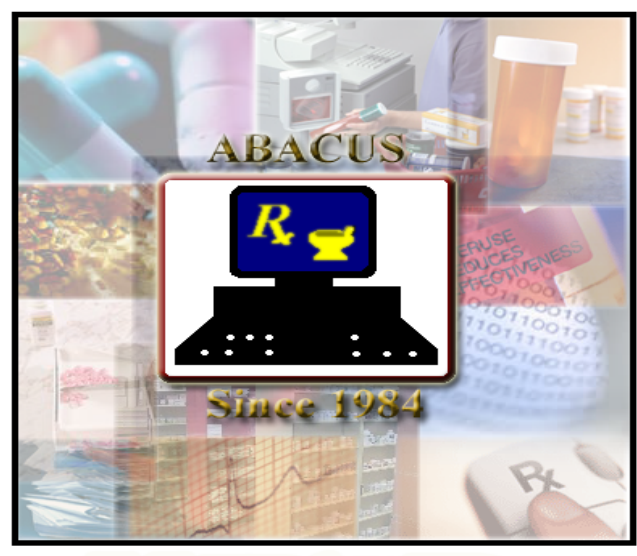

(305) 220-0400 www.AbacusRx.com

# Users Manual

Copyright © 2008 Abacus ™ Abacus Rx, Inc. 8000 S.W. 117 Avenue Penthouse G Miami, Florida 33183 Phone (305) 220-0400 www.AbacusRx.com

## Introduction

This manual will introduce you to all the features of the Abacus POS Discount Software. The manual is design to assist you in adding and editing initial files, and provides practice task to ensure your success in using your new system.

### What You Need To Know Before You Begin

To ensure your success, we recommend that you have a basic understanding of the Windows operating system, including basic functionalities and navigational tools.

## **Overall Goal**

Upon completing the exercises in this manual, you will have demonstrated the skills you need to begin using your Abacus system.

### How to use this book

This book is divided into two sections, a quick start that will guide you through the basic functions on how to fill a prescription and a more detailed section that explains all other functions. Each unit covers on broad topic, units are arranged in order of increasing proficiency. The skills you acquire in one unit will be used and developed in subsequent units.

# **Copyright notice**

This manual and software are copyright © materials of Abacus Rx, Inc. (Abacus <sup>TM</sup>). All rights reserved. No part of this manual or ancillary materials may be reproduced, stored in a retrieval system, or transmitted in any form or by any means (electronic, mechanical, photocopying, recording, or otherwise) without prior written permission of Abacus Rx, Inc. and the copyright owners.

All third-party product names and services used throughout this book are common law or registered trademarks and service marks of their respective companies. Use of another entity's product name or service in this book is for editorial purposes only. No such use, or the use of any trade name, is intended to convey endorsement or other affiliation with this manual or the company.

Revision: 1.0

Date: June 21, 2010

### **Initial setup**

Your system will come preloaded with some files, like Items, this will save you time by not having to create them.

### **Function Keys**

Several function keys have been created to quickly perform common tasks. Function keys (F keys) are located at the top of the keyboard.

### Quick Start

The following will quickly guide you through entering a prescription and printing an Rx label.

### Logging in

The first screen you may see is a sign-on screen if you have elected **sign-on security** in the configuration. The Sign-On screen allows users to log onto the system using their personalized system profile. Each user has a unique user name and password. If the proper User name and password are not entered in three attempts, the user cannot enter the software. If you are using the system for the first time, select "ABACUS" as the user and the password "password".

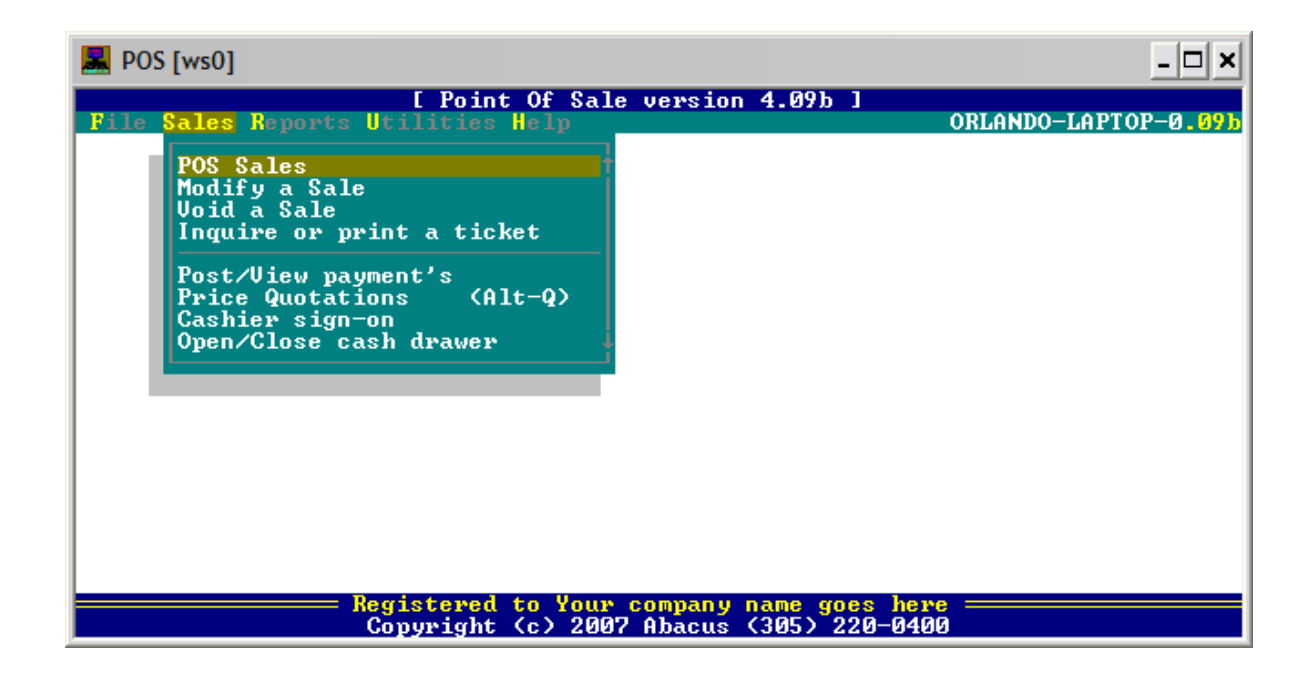

The above screen is the initial screen you will see after the sign-on screen, here you have access to all the functions available in the software. Use the [up] [down] [left] and [right] arrow keys to move within the menu. Press the [enter] key to select the menu item you are interested in.

### Sale Processing

In this screen you will be able to scan your OTC products or Prescriptions to retrieve the price and charge the customer.

| Rev POS [ws0]                                                      |                  |             | _ 🗆 ×           |  |  |
|--------------------------------------------------------------------|------------------|-------------|-----------------|--|--|
| Sales tic                                                          | ket entry        |             | 4.09b           |  |  |
| Customer#: 1<br>Name: WALK IN<br>Balance: \$33.00<br>Notes:        |                  |             |                 |  |  |
| SC Item#/Description                                               | Quar             | ntity Price | Tx Extended     |  |  |
| 8                                                                  |                  |             |                 |  |  |
| Line: 1 Cashier: Sam Cashman Subt:                                 | 0.00 1           | [ax: 0.00   | Tlt: 0.00       |  |  |
| Enter the items # or Descr. or press [Shift]+[Tab] for sales code. |                  |             |                 |  |  |
| F1 F2 F3 F4 F<br>Help Cashir Remove Modify Hi                      | 5 F6<br>st Re-Pi | st F7<br>Rx | F9<br>Hold Done |  |  |

We begin at the Item prompt, here you will enter or scan the item (you can also search by item description).

**Note:** You can also enter a Customers name, this is useful to track sales by Customer or for later customer mailings. If you would like to enter the customers name press the [ESC] key once. This will take you to the "Name:" prompt. Here you will enter the name of the patient (in capital or lower case letters. *only the patients last name, only the patients first name, prefixed by a "," or a partial name, i.e., "Smi,J" to locate the patient by name*) you are dispensing the medication(s) to. The correct format when typing the name is to enter the <u>patient's last name, a comma and the patient's first name</u> i.e. "Smith, John". If the name entered is not on file, you will be asked if you want to place the new patient on file. If you misspelled the name you will have the opportunity to reenter the name at the prompt. If you enter a name that is on file, a list of patient's that match the name entered will be displayed. When a patient has been selected, you will be able to view their past purchase history by pressing the [F5] key.

|                                                                    | POS [ws0]                                                   |        |              |               |            | - 🗆 ×         |
|--------------------------------------------------------------------|-------------------------------------------------------------|--------|--------------|---------------|------------|---------------|
|                                                                    | Sales tick                                                  | et ent | try          |               |            | 4.09b         |
| Cu:<br>Nar                                                         | Customer#: 1<br>Name: WALK IN<br>Balance: \$33.00<br>Notes: |        |              |               |            | 2008          |
| SC                                                                 | Item#/Description                                           |        | Quantity     | Price         | Τ×         | Extended      |
| S<br>S<br>S                                                        | 319810005250 BUFFERIN<br>43917924342 HAIR CUTTING KIT       |        | 1            | 3.49<br>21.49 | ¥          | 3.72<br>22.89 |
| Li                                                                 | ne: 3 Cashier: Sam Cashman Subt:                            | 24     | .98 Tax:     | 1.63          | [lt:       | 26.61         |
| Enter the items # or Descr. or press [Shift]+[Tab] for sales code. |                                                             |        |              |               |            |               |
| ]<br>He                                                            | 71 F2 F3 F4 F5<br>F1p Cashir Remove Modify His              | t      | F6<br>Re-Prt | F7<br>Rx      | F9<br>Hold | F10<br>Done   |

We continue scanning or enter the item until we are done, then we press the [F10] key and the following screen will be displayed:

Notice, at the bottom of the screen you will find all the applicable [F] keys:

- F1 Help on the function you are currently on.
- F2 Allows a different cashier to sign on without existing the program.
- F3 This will remove an item scanned or entered.
- F4 This will allow you to change information on an item.
- F5 If you have entered sales by Customer name, this will show you the sales history for that Customer.
- F6 This will reprint the last sale.
- F7 If connected to the Pharmacy Software, this will allow you to scan or enter the Rx being sold and the software will get the Patient and prescription information and amount the Customer should pay from the Pharmacy software.
- F8 This will place the sale you are currently working with on hold, so you can attend to a more urgent Customer, then you can re-call the sale on hold to continue with the previous sale.
- F10 This will save the items scanned or entered, print the receipt and open the cash drawer.

| 黒 POS [w                      | s0]                                                                                                    |                                                             |                                                                                   | - 🗆 ×                   |
|-------------------------------|----------------------------------------------------------------------------------------------------|-------------------------------------------------------------|-----------------------------------------------------------------------------------|-------------------------|
|                               | :                                                                                                    | Sales tic                                                   | ket entry                                                                         | 4.09b                   |
| Customer<br>Name: WA          | N#: 1<br>NLK IN                                                                                                    | I cha                                                       | Date: Wednesday Feb 27, 20                                                        | 08                      |
|                               | TOTAL DUE:                                                                                                    | 26.61                                                       | nge 1                                                                             |                         |
| SC I<br>S 3198<br>S 4391<br>S | Store Credit (-):<br>Gift Cert. (-):<br>Food Stamps (-):<br>Coupons (-):<br>On Account (-):<br>Check (-):<br>Credit Card (-):<br>Cash (-): | 0.00<br>0.00<br>0.00<br>0.00<br>0.00<br>0.00<br>0.00<br>0.0 | CHECK<br>Check#:<br>Dated: / /<br>CREDIT CARD<br>Type:<br>Card:<br>Expd: / Aprov# | tended<br>3.72<br>22.89 |
| Line:                         | CHANGE <=>:                                                                                                    |                                                             | Left to split: 26.61                                                              | 26.61                   |
| Enter th<br>Esc<br>Cancel     | he payment received from<br>F1<br>Help CCard                                                                                               | n custome:                                                  | r.                                                                                |                         |

Next, we enter the amount paid by the Customer. Notice we can split the amount and enter a store credit, coupons etc. this is used to balance with the register at the end of the day. Once the amount paid is entered, you will be shown the change amount, the register will open and the receipt will print.

#### MODIFY SALE

Select "Modify a Sale" from the menu to change, add or delete to any items on a ticket.

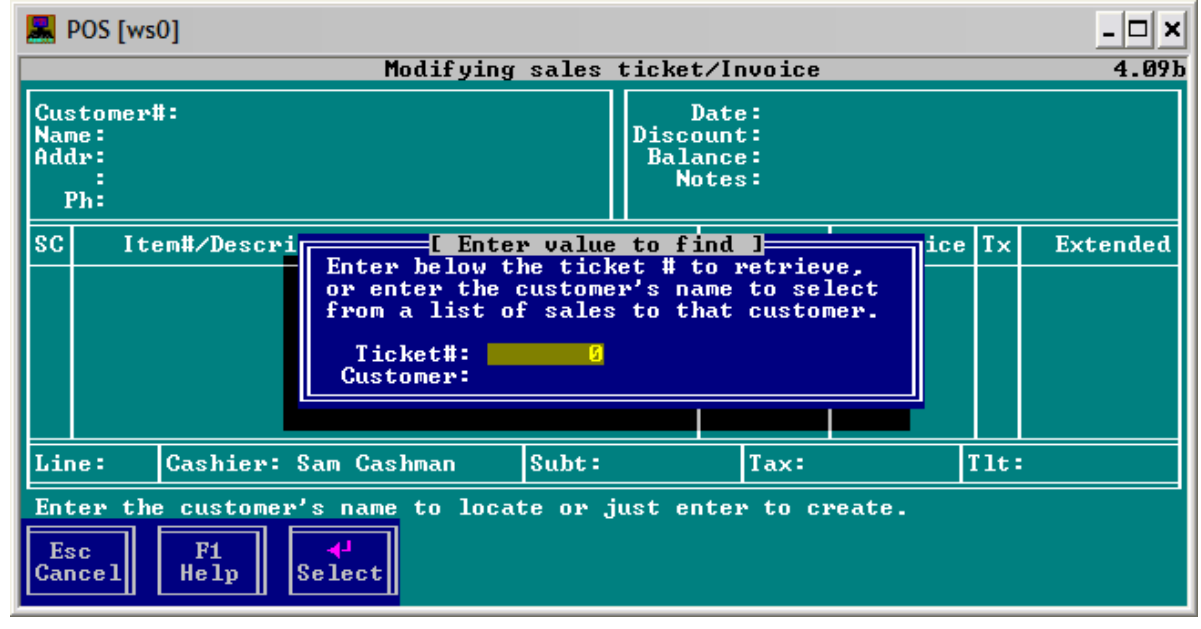

You begin by entering the Ticket number of the Customers name.

#### VOID SALE

Use this function to remove a sale. The selection criteria is the same as in the above "Modify a Sale" screen.

#### INQUIRE OR PRINT A TICKET

This function is used to view information on sales that done. You can select sales done on a given Register, for a given Ticket or Customer.

| ROS [ws0]        |                                                                                                    | - 🗆 × |
|------------------|----------------------------------------------------------------------------------------------------|-------|
|                  | Inquire or Print a ticket                                                                                                    | 4.09b |
|                  | L Inquiring on sale(s) ]<br>Enter the Ticket number to locate or the Customer's<br>name to list all items sold to a customer. Leave<br>both fields blank to display the last 200 sales.<br>Register:<br>Ticket Number:<br>Customer: |       |
|                  |                                                                                                    |       |
|                  |                                                                                                    |       |
| Esc<br>Cancel He | 1<br>1p                                                                                                    |       |

You can also leave all the selection fields blank to view the last 200 sales.

| Section 2015 [ws0]                                                                                       |       |      | - 🗆 🗙 |
|----------------------------------------------------------------------------------------------------|-------|------|-------|
| Inquire or Print a ticket                                                                                |       |      | 4.09b |
| [ Displayed below ave the last 500 sales ]                                                               |       |      |       |
| Ticket # Date Time Description                                                                           | Total | User | Reg.  |
| 101101 04/09/1997 11:55 ACETA+BACIT+CALCI+DIMET+CALC                                                     | 55.43 | U1   |       |
| 101102 04/09/1997 11:55 HUMUL+CALCI+DIMET+SHOUT+BACI<br>101910 01/20/2000 00.10 TECT TECT TECT TECT TECT | 35.41 | U1   |       |
| 101211 06/24/2003 12:07 ALKA-+ALKA-+ALKA-+ALKA-+ALKA                                                     | 50.52 | 0A   | 0     |
| 101212 02/27/2008 21:17 BUFFE+HAIR +                                                                     | 26.61 | SC   | 9     |
|                                                                                                    |       |      |       |
|                                                                                                    |       |      |       |
|                                                                                                    |       |      |       |
|                                                                                                    |       |      |       |
|                                                                                                    |       |      |       |
|                                                                                                    |       |      |       |
|                                                                                                    |       |      | +     |
|                                                                                                    |       |      |       |
|                                                                                                    |       |      |       |
|                                                                                                    |       |      |       |
| Cancell Help Print Report Sort POSlog View                                                               |       |      |       |
|                                                                                                    |       |      |       |

The above screen can display information on any sale, re-print a ticket or view the items sold in a ticket.

• F1 – Display help on the screen you are currently on.

- F4 Reprint the Ticket.
- F6 Print all the sales for a given Customer.
- F7 Sort the Tickets displayed by Ticket number, Date or Description.
- F9 Future use.
- Enter Allows you to view the items in a Ticket.

#### ON ACCOUNT SALES

You can track sales On Account (also called House Accounts or Account Receivables) by posting the sale to the On Account as follows:

| 黒 POS [w                | s0]                                                                                                    |                                                       |                                                                                   | - 🗆 ×           |
|-------------------------|----------------------------------------------------------------------------------------------------|-------------------------------------------------------|-----------------------------------------------------------------------------------|-----------------|
|                         |                                                                                                    | Sales tic                                             | ket entry                                                                         | 4.09b           |
| Customer<br>Name: AN    | #: 9530<br>Derson, Joe                                                                                                    |                                                       | Date: Wednesday Feb 27, 2<br>Discount: 5%                                         | 008             |
|                         | TOTAL DUE:                                                                                                    | 15.01                                                 | uige 1                                                                            | ND BLU          |
| Ph: (<br>SC I<br>S 3114 | Store Credit (-):<br>Gift Cert. (-):<br>Food Stamps (-):<br>Coupons (-):<br>On Account (-):<br>Check (-):<br>Credit Card (-):<br>Cash (-): | 0.00<br>0.00<br>0.00<br>15.01<br>0.00<br>0.00<br>0.00 | CHECK<br>Check#:<br>Dated: / /<br>CREDIT CARD<br>Type:<br>Card:<br>Expd: / Aprov# | tended<br>15.01 |
| Line:                   | CHANGE (=):                                                                                                    | 0.00                                                  | Left to split:                                                                    | 15.01           |
| Enter th                | e payment received fr                                                                                                    | om custome                                            | er.                                                                               |                 |
| Esc<br>Cancel           | F1<br>Help CCard                                                                                                    |                                                       |                                                                                   |                 |

You should always select or create Customer information, when placing a sale On Account. Remember On Account sales will be paid later by the Customer.

#### POST AND VIEW PAYMENTS

Here you can post payments received from Customers for items sold On Account.

| ROS [ws0]               |                                        |                              |       | - 🗆 × |
|-------------------------|----------------------------------------|------------------------------|-------|-------|
|                         | Post/View payments :                   | received                     |       | 4.09g |
| Customer:               | 9530/ANDERSON, JOE                     | ustments ]                   | 45 84 |       |
| Date:                   | 02/27/2008                             | Amount:                      | 12.01 |       |
| Descr:                  | Payment-Thank you                      | KefNo:                       |       |       |
| Customer                | Audit trail of transact:<br>Date RefNo | ions Posted 1<br>Description | Amo   |       |
| Esc F1<br>Cancel Help U | P5<br>iew                              |                              |       |       |

Enter the Customers name to select the customer (Last name, First). Enter the date of payment or the check date, a description you want to show on the statements, the amount you received and the check number. The amount entered will reduce the Customers balance (You can also, enter a negative amount for NSF checks or void the payment transaction).

#### QUOTATIONS

At any point in the POS software, you can press the [Alt-Q] combination keys or select "Price Quotation" from the menu to give a price quote on any item in your inventory.

| 📕 POS [ws0]                                                          | - 🗆 ×                        |
|----------------------------------------------------------------------|------------------------------|
| [ Point Of Sale version 4.09g ]<br>File Sales Reports Utilities Help | ORLANDO-LAPTOP-0.09g         |
| Item:39581400005/A200PYRINATE KITSales cd:SAsaleQuantity:1           | Price: 11.69<br>Acq: 3.00    |
| UPC Item<br>* 39581400005 A 200 PYRINATE KIT                         | Quote OnHand Tx<br>12.45 1 Y |
|                                                                      |                              |
|                                                                      |                              |
|                                                                      | s <b>here ————</b><br>0-0400 |

You begin by scanning or entering the item, the sales code and the quantity.

OPEN/CLOSE CASH DRAWER

This function is used to tell the system the starting cash drawer balance at the beginning of a shift or the ending cash drawer balance to balance with the sales done with in the shift.

You begin the shift by Opening the Register, you will be shown the following screen:

| 📕 POS [w | s0]                       |                        |          |       | - 🗆 × |
|----------|---------------------------|------------------------|----------|-------|-------|
|          | Open/Clo                  | ose register           |          |       | 4.09g |
|          | L Enter ca                | ash in drawer l        | Course 1 | Tetel |       |
|          |                           | rayment Type           | Count    | IOCAL |       |
|          | Good morning, enter the   | Credit Card            |          | 0.00  |       |
|          | the register with. Verify | Gift Certificates      |          | 0.00  |       |
|          | the register #, if their  | Coupons<br>Read Channe |          | 0.00  |       |
|          | are more than 1 register. | rood stamps            |          | 0.00  |       |
|          | Devieten #2               | 100 Dollar Bills       | 9        |       |       |
|          | Opening balance           | 20 Dollar Bills        | U U      |       |       |
|          | 0.00                      | 10 Dollar Bills        | 0        |       |       |
|          | Currently in drawer       | 2 Dollar Bills         | 0<br>0   |       |       |
|          | -                         | 1 Dollar Bills         | Ø        |       |       |
|          | Date                      | Quarters<br>Dimes      | 0<br>0   |       |       |
|          | 02/27/2008                | Nickels                | 0        |       |       |
|          |                           | Pennies                | 6        |       |       |
|          |                           |                        |          |       |       |
|          |                           |                        |          |       |       |

You will enter the amount you are starting the register with (the opening balance). At the end of the shift, you will enter the amount you have in the cash drawer and the system will check if the amount, balances with the opening amount plus the sales. After you enter the opening balance, you can request to print the opening balance (optional).

| 📕 POS [ws | 50]                                                                                                    |                                                                                                    |             |                                        | - 🗆 🗙         |
|-----------|----------------------------------------------------------------------------------------------------|----------------------------------------------------------------------------------------------------|-------------|----------------------------------------|---------------|
|           | Open/C]                                                                                                   | ose register.                                                                                                    |             |                                        | <b>4.0</b> 9g |
|           | L Enter o                                                                                                 | ash in drawer ]                                                                                                    | Court       | Tetel                                  |               |
|           |                                                                                                    | rayment Type                                                                                                    | Count       | IOCAL                                  |               |
|           | To close and balance<br>the register, enter<br>the amounts on the<br>right currently in<br>your register. | Credit Card<br>Checks<br>Gift Certificates<br>Coupons<br>Food Stamps                                                                          |             | 10.00<br>34.50<br>0.00<br>0.00<br>0.00 |               |
|           | Register #0<br>Opening balance<br>150.00<br>Currently in drawer<br>366.85                                 | 100 Dollar Bills<br>50 Dollar Bills<br>20 Dollar Bills<br>10 Dollar Bills<br>5 Dollar Bills<br>2 Dollar Bills<br>1 Dollar Bills<br>9 Quarters | 12431062    |                                        |               |
|           | Date<br>02/27/2008                                                                                        | Dimes<br>Nickels<br>Pennies                                                                                                    | 2<br>3<br>0 |                                        |               |

At the end of the shift, you will close your register and tell the system what's in the register by filling out the right side of the screen. The software will calculate the total amount in register and this amount should equal the Opening balance plus the Sales. You are given the opportunity to print a balancing report on the receipt printer that will detail the ticket sales, the breakdown and tell you whether you are in balance or out of balance with the amount entered at the end of the shift.

REPORT MENU

Many reports can be printed from the reports menu, some of the reports are listed below:

| 📕 POS [ws0]                                                                                                    |                                                                                                    | - 🗆 🗙           |
|----------------------------------------------------------------------------------------------------|----------------------------------------------------------------------------------------------------|-----------------|
| [ Penent index ]                                                                                                    | Reports menu                                                                                                    | 4.09g           |
| Sales reports<br>Sales report<br>Sales journal<br>Sales by item<br>Sales tax report<br>Statements to customers<br>Inventory<br>Physical inventory sheet<br>Inventory requirement/PO<br>Inventory received report<br>Item report<br>Master Files | INSTRUCTIONS:<br>Use the arrow [14] or [PgUp], [PgDn]<br>keys to locate the desired report,<br>then press the [Enter] key to select. |                 |
| Esc<br>Cancel F1<br>Help<br>Esc<br>Cancel                                                                                                    | Help: Select a report with the [Enter] ke<br>report with a "w" next to it may take a l<br>than normal time to print.                 | y. Any<br>onger |

To print the report you must direct the output to an 80 column printer (not a receipt printer). The list of available report follows:

Sales report – List of all sales for a given period by Ticket with a payment breakdown.

Sales Journal –Detail item list by date range.

Sales by item – List of top movers or sales for a given range of items.

Sales tax report – Calculates Sales Tax & Use payment (important: State tables may change, verify with Abacus that the table for your state has been updated properly before using).

Statements to Customers – This will print Statements to all On Account Customers.

**Physical Inventory Sheet** – This will print all items in your inventory.

**Inventory requirements/PO** – This will print all the items you need to order based on Min/Max on-hand quantity entered. **Inventory received** – This will detailed the inventory received for a given period.

Item report – Details all the inventory items on file.

**Customer report** – Details all the Customers on file for a specific criteria.

**Customer labels** – Allows you to print Customer labels for mailings.

Item labels – Allows you to print item labels for inventory labeling (you can purchase bar code labels from your distributor).

#### FILES

You may review or maintain files on Customers, Vendors, Inventory, Sales codes, Pricing tables, Users and Messages.

- Customers Mostly On Account Customers, Customers you want to track or Customer copied from the Pharmacy database when a prescription was paid for at the POS register.
- Vendors The companies you buy items or other goods from.
- Inventory The items you sell.
- Sales codes These are codes used to tell the system what price table will be used to calculate the price of the item.
- Pricing tables The formula to calculate the price of the item.
- Users The people allowed to use the software and functions. You can restrict users from accessing certain functions or activity. When restricting Users, be very careful to create a Supervisor user and password first.
- Messages These are special messages you want to print on the sales receipt or on the statements.

| 📕 POS [ws0]                                                                                                    | _ 🗆 ×                                                                                                    |
|----------------------------------------------------------------------------------------------------|----------------------------------------------------------------------------------------------------|
| Customer file                                                                                                    | 4.09g                                                                                                    |
| Customer#: 9530<br>Name: ANDERSON, JOE<br>Street: 12345 REALMED ST<br>: APT #4<br>City/St/Zip: Miami FL 33156-<br>Home: (304) 323-3422 Work: ( ) -<br>DOB: 01/01/1933<br>Sales code: S Credit limit: 0<br>Type of ID:<br>Card/ID#: Exp: /<br>Discount: 5% Print Stmt: Yes<br>Balance: 3.01 Last sale: 02/27/2008<br>Category: Last paid: 02/27/2008<br>Notes:<br>ALSO HAS BLUE CROSS AND BLUE SHIELD | ANDERSON, CHRISTINE<br>ANDERSON, JOE<br>ARIEL ALVAREZ<br>AVICAR, ROBERT<br>BIAZ, JOSE<br>BIAZ, SOILA<br>COCA<br>COIZ, JOE<br>DIAZ, ARMANDO<br>DOE, JOHN<br>HALL, JAMES<br>HARISON, BILL<br>HENDERSON, MARK<br>Test, Patient<br>WALK IN<br>Yellow, Yentile |
| Esc F1 F2 F3 F5 F7<br>Menu Help Create Delete Find Hist                                                                                                    | <mark>∉↓</mark><br>Edit                                                                                                    |

Customers

- Credit limit This is the maximum allowed on On Account sales to this customer.
- Card/ID# This is where you store the credit card number of the Customer.
- Discount This is a special discount that will apply only to this Customer.
- Print Stmt Use this indicator to not print Customers statements for this Customer.

#### Vendor

| 📕 POS [ws0]                                                                                                    | _ 🗆 ×           |
|----------------------------------------------------------------------------------------------------|-----------------|
| Vendor file                                                                                                    | 4.09g           |
| Vendor#: 1<br>Name: COCA COLA CORP.<br>Street: 123 S.W. 33 STREET                                                         | COCA COLA CORP. |
| City/St/Zip: Miami FL 33100-<br>Phnoe: (302) 232-1222 Fax: (302) 122-1222<br>Contact: JOE FERNANDEZ<br>Account #: G392033 |                 |
| Category: CA<br>Notes:<br>THIS IS A MESSAGE                                                                               |                 |
| Esc F1 F2 F3 F5 4<br>Menu Help Create Delete Find Edit                                                                    |                 |

INVENTORY

| Reverse and the second second | - 🗆 ×                                                                                                    |
|----------------------------------------------------------------------------------------------------|----------------------------------------------------------------------------------------------------|
| Item inventory file                                                                                                    | 4.09g                                                                                                    |
| Item #: 12258115054<br>Description: 20/20 EYE DROPS                                                                                                    | 12 HOUR NASAL SPRAY<br>12 HOUR NASAL SPRAY 0.0<br>12 HOUR NASAL SPRAY 0.0                                             |
| Price: 3.19 Taxable: Y<br>Cost: 1.82 Price table#: 0<br>Updated: 05/01/2000                                                                                                    | 16G 2-FER NEEDLE W/ HUB<br>16G 2-FER NEEDLE W/ HUB<br>20/20 ARTIFICIAL TEARS<br>20/20 FASY TO READ PEN                |
| Stock: YQty. OnHand:ØReorder Lv:ØReorder Qty:ØSubstitute:ØDepartment:ØVendor:Vendor Item: 3127909Ø                                                                                                    | 20/20 EVE DROPS<br>2ND SKN BLSTR PAD<br>2ND SKN CUT CNTRL<br>2ND SKN SMART WND<br>2CO EDT SPROV MEN                   |
| Sale Price: 0.00<br>Sale From: / Sale To: /<br>Qty sold: 0 Last sold: /<br>Category: Active: N                                                                                                    | 3M BUF-PUF BACK SCRUB<br>3M BUF-PUF BODY SPONGE<br>3M BUF-PUF EXTRA GENTLE<br>3M BUF-PUF GENTLE<br>3M BUF-PUF REGULAR |
| F1<br>HelpF2<br>CreateF3<br>DeleteF4<br>RecInvF5<br>FindF6<br>ChgUPC                                                                                                    | F7<br>Hist Reset Edit                                                                                                 |

- Stock An indicator that tells whether this is a stock item, if "Y" the Quantity On-Hand will be reduced by the item quantity sold.
- Reorder lv This is the Minimum inventory level you want to keep for this item.
- Reorder Qty The quantity to order when the Minimum inventory level quantity (Reorder lv) is reached.
- Substitute This is the item number of a substitute item.
- Vendor This is the current vendor of the item.
- Sales price This is your sales price (a special price) the item will have for the period you specify.
- Sale from This is the starting date the Sales price is good form.
- Sale to This is the ending date the Sale price is good to.
- Qty sold This is the quantity sold since the last reset of the Inventory file.
- Category This is a user defined category, mainly used to group items or sales for reporting purposes.
- Taxable This indicator tells whether tax is to be added when the item is sold.
- Price Table This is the pricing formula to use in calculating the item price if no pricing table is used in the Sales code entered when the item was sold.
- Updated The last date the item was updated.
- Qty OnHand The item quantity currently in inventory.
- Department The department the item belongs to, this is mostly used for reporting breakdown and the field is user defined.
- Vendor Item The item number the Vendor uses as reference.
- Last sold The date the item was last sold.
- Active An indicator, to illustrate if the item is actively sold.

At the bottom of the screen you will see the following [F] keys:

- [F4] receive inventory, here is where you enter the inventory received.
- [F6] ChgUPC, this is used to change the UPC code of the item.
- [F8] Reset, this is used to reset field like Qty Sold to zero to begin a new period.

#### SALES CODES

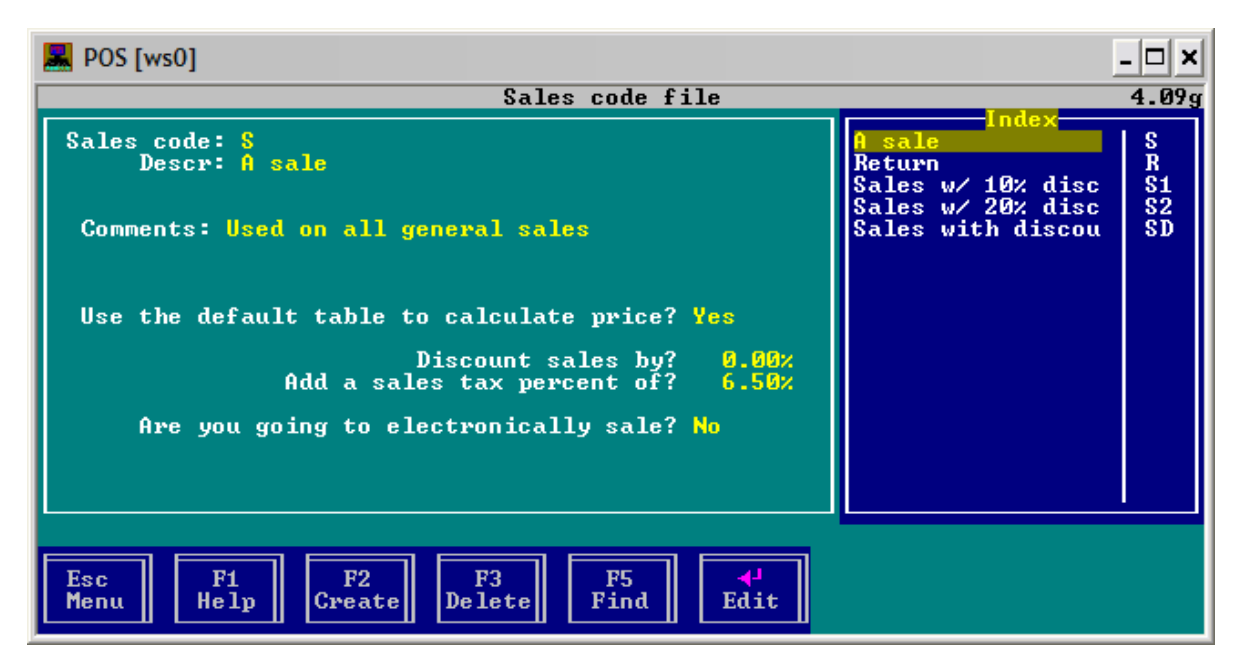

PRICING TABLES

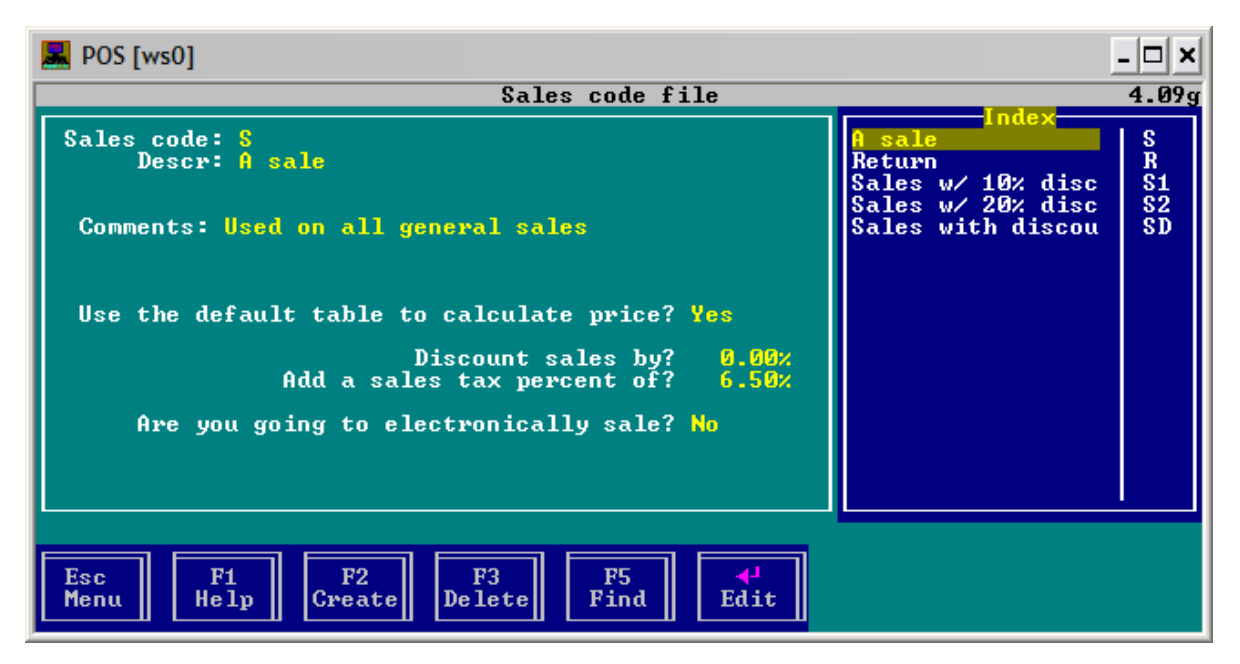

#### USERS

| 📕 POS [ws0]                                                                                                    | _ 🗆 ×                                                                                     |
|----------------------------------------------------------------------------------------------------|-------------------------------------------------------------------------------------------|
| Cashiers (users) of the system                                                                                                    | n 4.09g                                                                                   |
| User <b>#: 1</b><br>Name: Sam Cashman<br>Initials: SC (must be unique to users)<br>Password: (to signon to system)                                                                      | Sam Cashman<br>USER #2 YOUR NAME HERE<br>USER #3 YOUR NAME HERE<br>USER #4 YOUR NAME HERE |
| **** SECURITY IS CURRENTLY DISABLED ****                                                                                                    |                                                                                           |
| Note: In order to restrict the above user from<br>entering into selected screens you must first<br>install (set) security on page 1 of the<br>Configuration option of the Utility menu. |                                                                                           |
| Esc F1<br>Menu F1<br>Help Create F3<br>Delete Find Edit                                                                                                    |                                                                                           |

#### MESSAGES

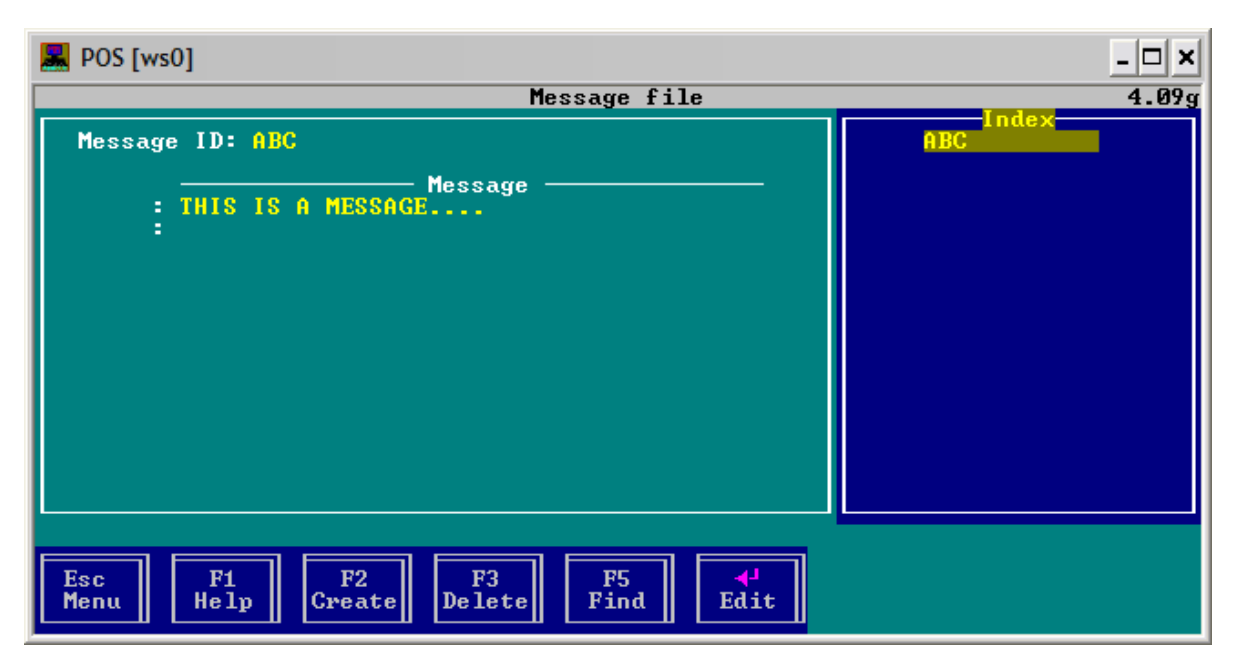

#### UTILITIES

Under Utilities, you can use the built in word processor to write a simple letter, correct a problem with the files by Reindexing the databases, Print laser barcodes for items, Initialize you inventory for the first time quickly by scanning or entering items one after another quickly or Configure the terminal to your liking.

| Rev [ws0]          |                                                                                                    |                                  | _ 🗆 ×                |
|--------------------|----------------------------------------------------------------------------------------------------|----------------------------------|----------------------|
| File Sales Reports | [ Point Of Sale version<br>Utilities Help<br>Word processor<br>Reindex databases<br>Print BarCodes<br>Initial Inventory Load<br>Purge inactive data<br>Configuration | 4.09g ]                          | PRLANDO-LAPTOP-Ø.09g |
| F                  | egistered to Your company<br>Copyright (c) 2007 Abacus                                                                                                    | name goes here<br>(305) 220-0400 |                      |

<u>Backup</u>

To backup your POS files by creating a backup of the POS folder (normally located at C:\POS).